Présentation de l'environnement numérique de travail ecollège 31

Une fois sur l'adresse : <u>http://jules-verne.ecollege.haute-garonne.fr</u>

# A la première connexion

- Cliquer sur se connecter en haut à droite et sélectionner votre profil : Elève ou parent
- Renseigner votre nom d'utilisateur et votre mot de passe reçus par mail en début d'année. (Utilisateur est au format prenom.nom)
- Changer votre mot de passe comme demandé pour pouvoir commencer.

## Les services

#### 1er service : La messagerie

### Un outil de travail et d'échanges

- Les parents et les élèves peuvent écrire à un enseignant ou à tous les enseignants de la classe.
- Un élève <u>ne peut pas écrire à un seul élève de sa classe</u>.
- Lors d'une discussion créée par un enseignant à un groupe de participants (tous les élèves ou tous les parents d'une classe), il y a la possibilité à chaque destinataire soit <u>de répondre à tous</u> les membres du groupe soit de <u>répondre uniquement</u> à l'expéditeur (pour préserver la confidentialité).

### 2ème service : Le cahier de textes

- Accéder à l'emploi du temps de votre enfant qui vous indique le travail à faire et le contenu des séances.
- Basculer entre l'affichage liste ou calendrier sur les onglets en haut à droite.
- > Déclarer un travail fait (uniquement avec un compte élève)
- > Rendre un travail en ligne (uniquement avec un compte élève)

#### **3**-ème service : Pronote

- Dans le menu de gauche, rubrique Scolarité, vous devez cliquer sur le signe + pour accéder au service PRONOTE.
- Consulter les résultats, les absences, les observations, les retards, ...

#### 4<sup>ème</sup> service : Préférences

- Cliquer sur l'icône à droite de votre nom.
- C'est ici que vous pouvez changer votre mot de passe dans « Mes préférences ».
- Dans « Mon accès mobile » vous aurez la procédure pour installer l'application ecollege31 sur un Smartphone ou une tablette.

## Les rubriques

Aller voir les différentes rubriques sur le menu à gauche de la page en cliquant dans **Etablissement** :

Vie du Collège Agenda du collège Menu de la cantine Espaces pédagogiques Ma classe Assistance

Pour tout problème lié à l'utilisation ou à l'accès de l'ENT, vous pouvez nous contacter à l'adresse suivante :

admin.julesverne@free.fr ou par la messagerie.